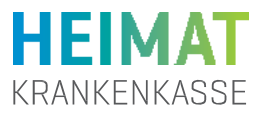

# 1 ePA-App öffnen

Seit September 2024 ist die ePA-App an das Organspenderegister angebunden. Versicherte können sich aus der ePA-App im Organspenderegister anmelden und eine Erklärung abgeben. Die Erklärung kann im Nachgang bearbeitet werden. Hierfür erhalten Nutzer/innen eine Erklärungs-ID.

### 1.1 Link zur Organspendeerklärung öffnen

Öffnen Sie die ePA-App und melden Sie sich an.

Tippen Sie dann auf das Feld "**Organspende verwalten**" auf der Willkommensseite der ePA-App.

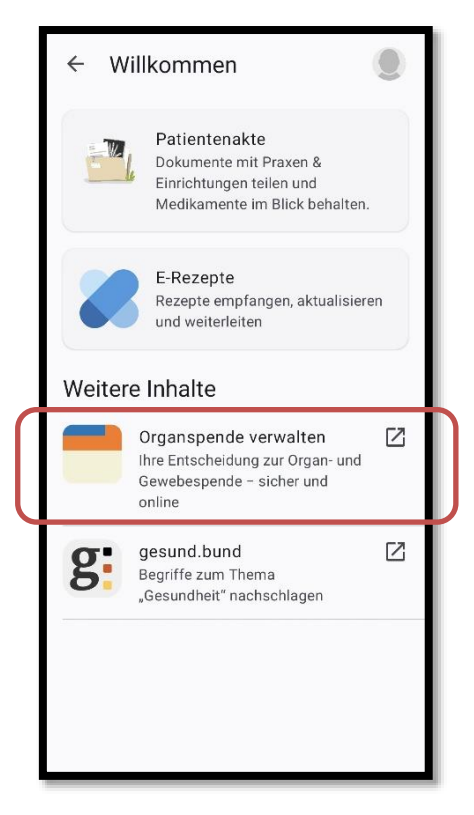

### 1.2 Anmeldung bestätigen

Um sich gesichert im Organspenderegister anmelden zu können, müssen persönliche Daten aus der ePA-App übermittelt werden.

Bestätigen Sie den Vorgang mit "Zustimmen und Weiter"

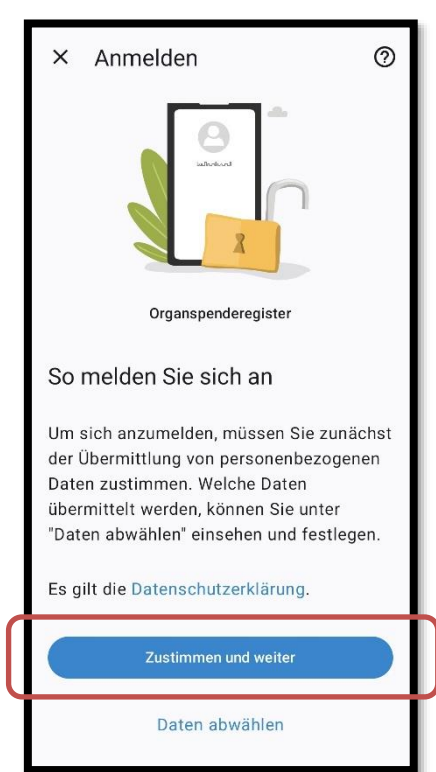

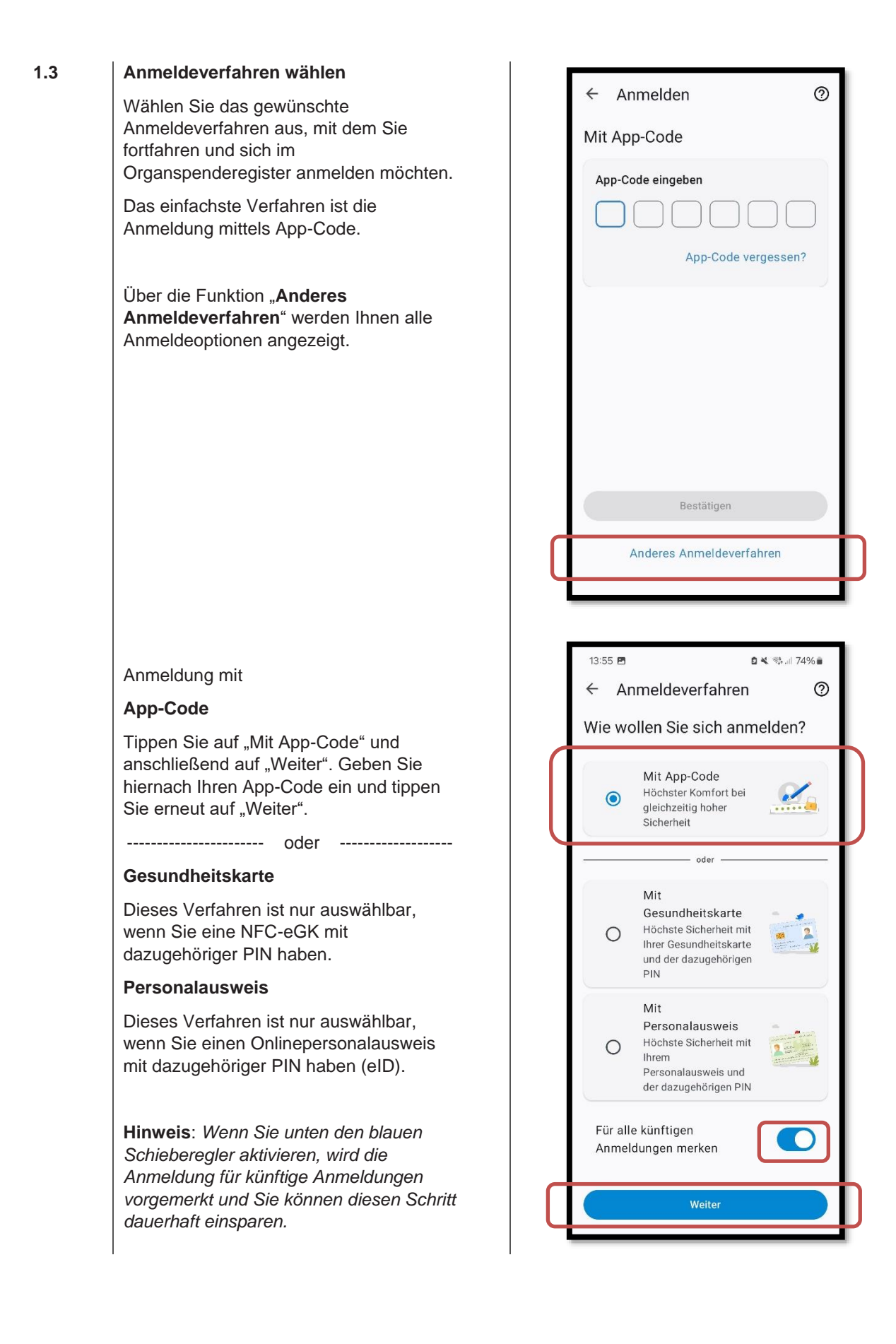

## 2 Organspendeerklärung im Organspenderegister abgeben

Nach erfolgreicher Anmeldung mittels ePA-App befinden Sie sich nun auf der Seite des Organspenderegisters und werden mit Ihrem Namen begrüßt. Hier können Sie Ihre Erklärung für- oder gegen die Organspende abgeben.

### 2.1 Erklärung zur Organspende abgeben

Tippen Sie auf das Feld "Erklärung abgeben".

### 2.2 Persönliche Daten erfassen und Entscheidung treffen

Sie werden nun durch das Menü zur Abgabe einer Organspendeerklärung geführt. Tippen Sie jeweils auf "Weiter", wenn Sie die Informationen auf der Seite gelesen bzw. Ihre Daten erfasst haben.

Auf der ersten Seite (Schritt 1 von 5) werden Ihnen die Daten angezeigt, die durch Ihre Anmeldung aus der ePA-App übermittelt werden:

- Vorname
- Familienname
- Geburtsdatum
- Versichertennummer (pseudonymisiert)

Auf der zweiten Seite sind weitere Daten zu erfassen, die später dabei helfen sollen, Ihre Erklärung eindeutig zuzuordnen. Hierzu zählen Ihr(e):

- E-Mail-Adresse
- Anschrift
- Geburtsname
- Geburtsort

Auf der dritten Seite werden Ihnen die Optionen angezeigt, die Ihnen in Bezug auf die Erklärung zur Spende von Organen/Geweben zur Verfügung stehen. Treffen Sie Ihre Entscheidung durch Auswahl der für Sie

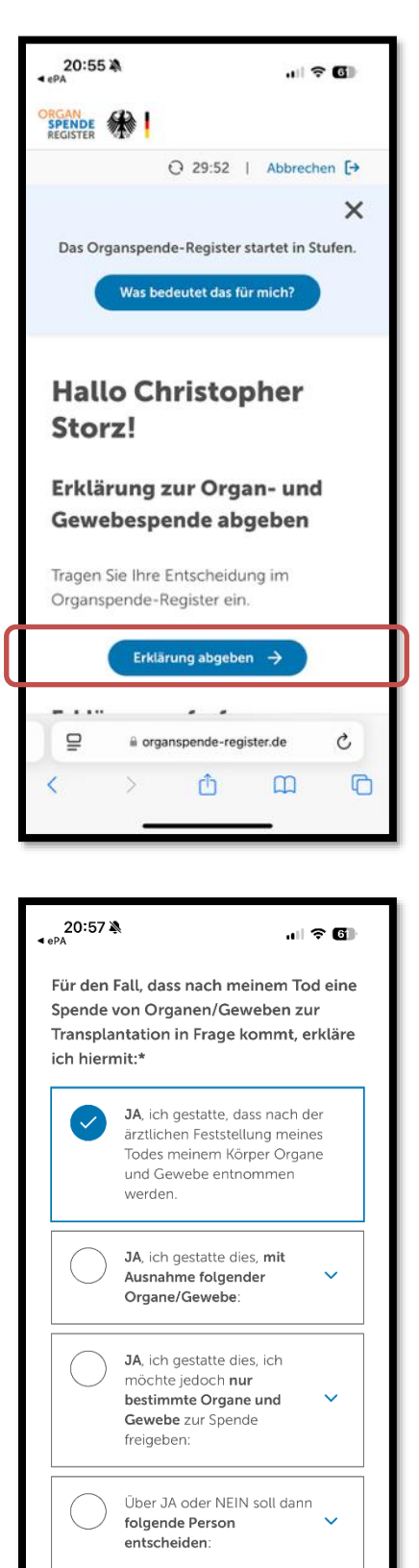

NEIN, ich widerspreche einer

Entnahme von Organen oder

a organspende-register.de

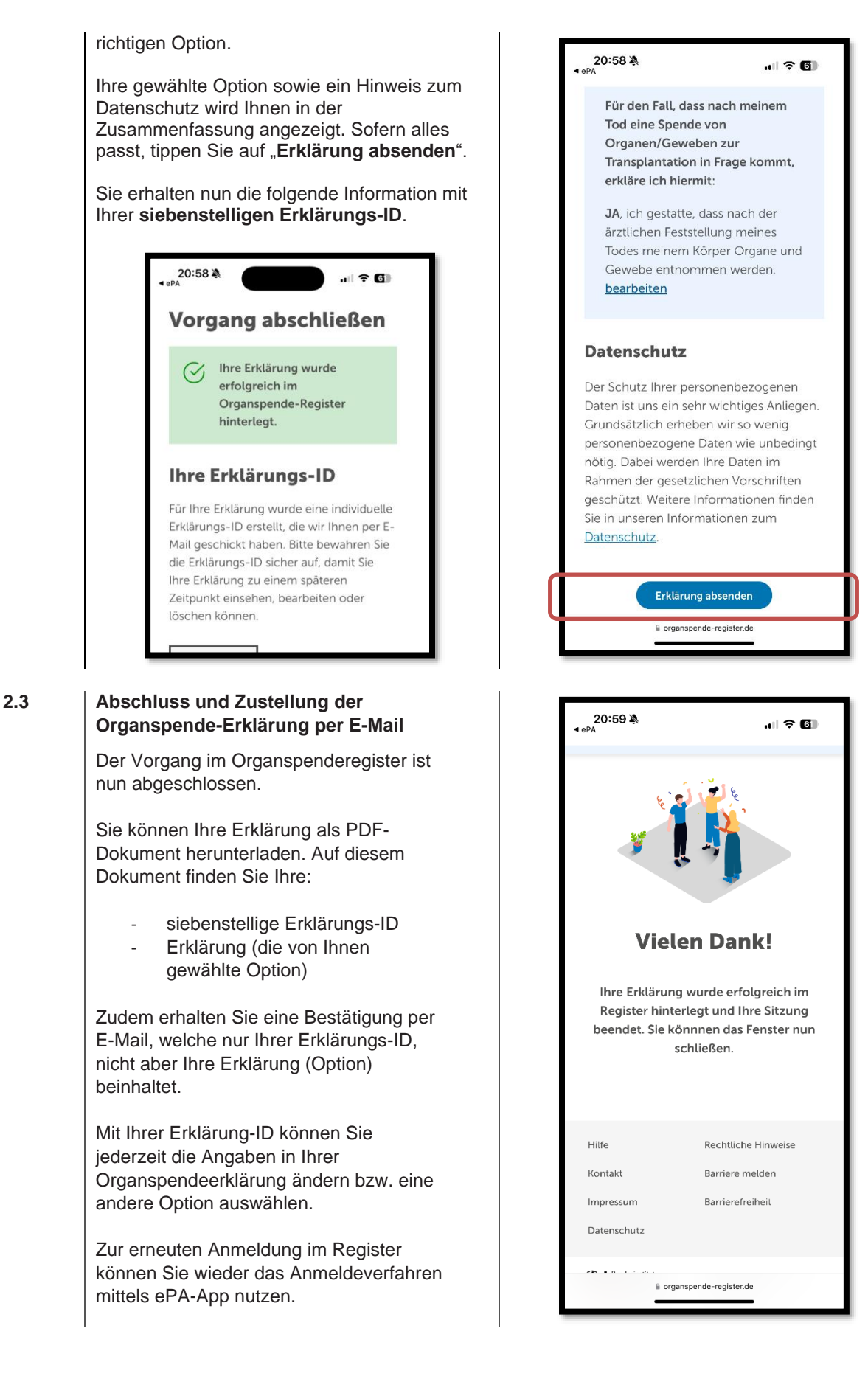

#### Heimat Krankenkasse

Herforder Straße 23 · 33602 Bielefeld · Service-Telefon zur elektronischen Patientenakte [ePA] 0800 1060 101 (kostenfrei)